## Renouveler sa licence 2023-2024

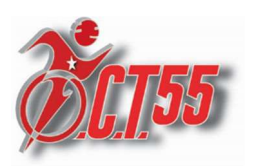

La saison est terminée, préparons dès à présent la rentrée...

Fin juin / début juillet vous avez dû recevoir un mail de la **FFA** concernant le renouvellement de votre licence:

L'expéditeur est: Fédération Française d'Athlétisme (ffathletisme@info.athle.fr)

| <b>ATF</b><br>FÉDÉRATION FRA                                                              | HLŻ                                                                                         |
|-------------------------------------------------------------------------------------------|---------------------------------------------------------------------------------------------|
| RDV dans ton club o                                                                       | lès la rentrée pour une                                                                     |
| nouvelle sa                                                                               | alson d'athie !                                                                             |
| Merci pour ta fidélité à ton club d'athlétisn<br>dès le 1er septembre, ne perds pas de te | ne ! Pour être prêt pour la saison prochaine<br>mps, renouvelle ta licence dès maintenant ! |
| Pour renouveler ta licence pour la saison                                                 | 2023/2024:                                                                                  |
| <ul> <li>Rends-toi sur ton espace du lice<br/>demandées par la fédération fran</li> </ul> | ncié afin de valider les mentions obligatoires<br>nçaise d'athlétisme (menu LICENCE >       |
| Formulaire de renouvellement),                                                            | appaitra las madalitás d'inserintias (tarif                                                 |
| <ul> <li>Rapproche-tor de fon club pour c<br/>documents date de reprise )</li> </ul>      | onname les modalités d'inscription (tarit,                                                  |
| • Sois dans les starts le 1er sej<br>!                                                    | otembre pour une nouvelle saison d'athlé                                                    |
| Mon espa                                                                                  | ce du licencié                                                                              |
| INCLUS DAM                                                                                |                                                                                             |
|                                                                                           | 8                                                                                           |
| ATHLÉ 1                                                                                   |                                                                                             |
| ABONNEMENT OFFERT                                                                         | ACCÈS GRATUIT À LA VERSION DIGITALE                                                         |
| ET TOUS TES AVA                                                                           | NTAGES HABITUELS                                                                            |

Suivez les étapes suivantes :

Cliquez sur le bouton "Mon espace du licencié"

Vous êtes redirigés vers le site de la FFA

| Bienvenue<br>Mon Espace                              | dans<br>ATHLE   |
|------------------------------------------------------|-----------------|
| (n° licence/pass j'aime courir) Code d'a<br>Mot de p | ccès :          |
| Mot de passe oublié ?                                | Annuler Valider |
| Version : 3.0.1-a - 01/09/2022                       |                 |

Entrez votre N° de licence et le mot de passe associé

Dans le cas où vous auriez perdu votre mot de passe, cliquez sur "<u>Mot de passe oublié</u>" et laissez-vous guider

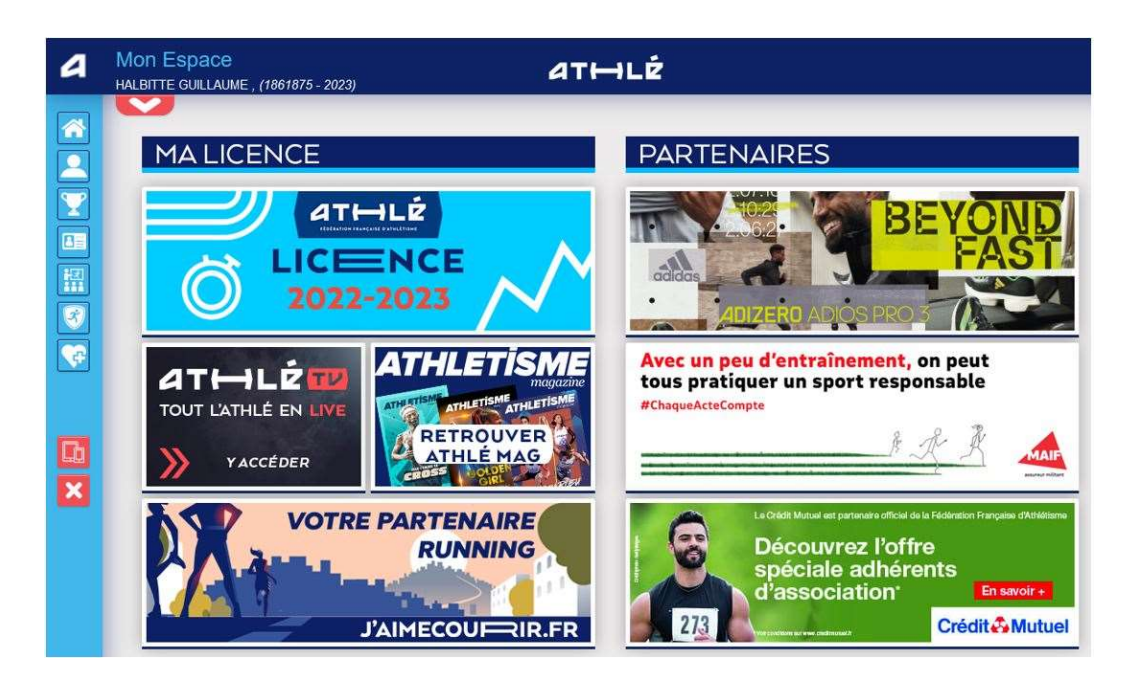

Vous arrivez sur votre "Espace Licencié"

Dans le menu latéral, cliquez sur le menu "Licence", puis choisissez "Formulaire de renouvellement"

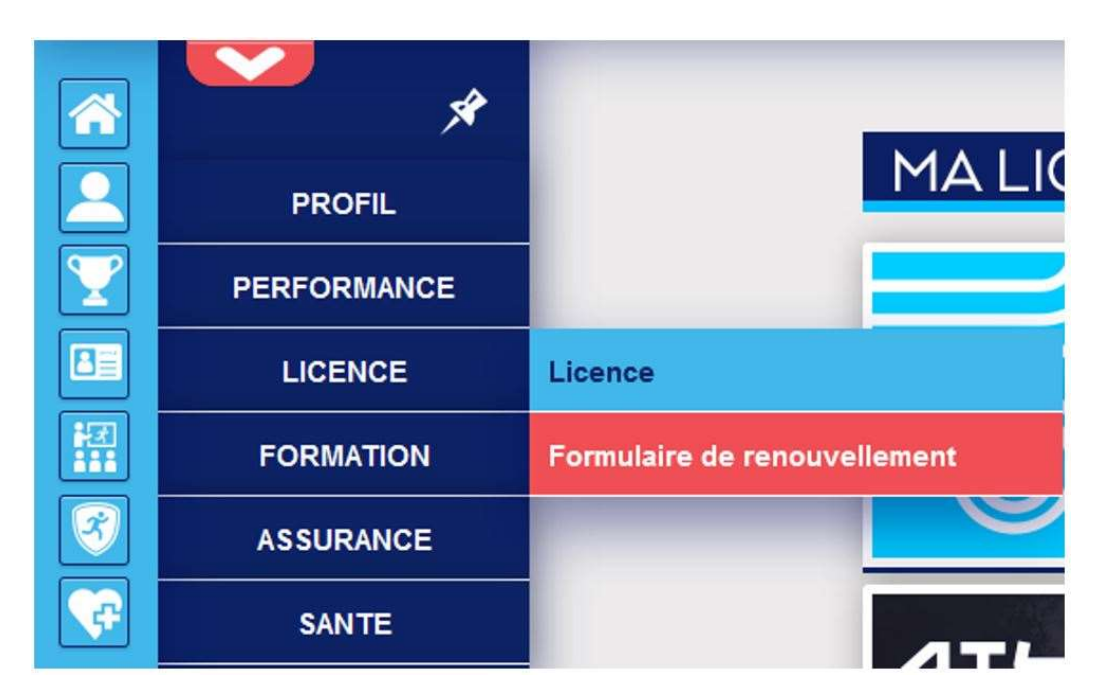

La première page du formulaire s'affiche :

| Menu LICENCE          |                      |                                                       |                                      |                                 |
|-----------------------|----------------------|-------------------------------------------------------|--------------------------------------|---------------------------------|
| 5 Choix du formulaire | Identité             | Assurance & Code<br>Ethique                           | Mes préférences                      | Parcours de<br>prévention santé |
| hoix du formulaire    |                      |                                                       |                                      |                                 |
|                       |                      | ETAT DE VOTRE DE                                      | MANDE:                               |                                 |
|                       | Vous n               | l'avez pas encore finalisé                            | votre formulaire.                    |                                 |
|                       |                      |                                                       |                                      |                                 |
|                       |                      | LA SAISON                                             |                                      |                                 |
| Vous allez re         | emplir ce formulaire | e pour la saison 2024 (lice                           | ence valide du 01/09/2               | 023 au 31/08/2024)              |
| Si vous souhaitez e   | ncore prendre une    | licence cette saison, me<br>et de ne pas saisir ce fo | rci de vous rapprochez<br>ormulaire. | z directement de votre club     |
|                       |                      | LE CLUB                                               |                                      |                                 |
|                       | Le choix de v        | otre prochain club <b>(ce c</b> /                     | noix n'est pas définiti              | f et pourra être modifié)       |
|                       | Je souhait           | te <u>rester</u> dans mon club.                       |                                      |                                 |
|                       | O Je souhait         | te <u>changer</u> de club pour r                      | na prochaine licence C               | DU je n'ai pas encore décidé.   |
|                       |                      |                                                       |                                      |                                 |
|                       |                      | 🖋 Modifier                                            |                                      |                                 |

Cliquez sur le bouton "Modifier"

| Menu LICENCE                         |                                            |                                                                                   |                                                                |                                                   |
|--------------------------------------|--------------------------------------------|-----------------------------------------------------------------------------------|----------------------------------------------------------------|---------------------------------------------------|
| 1/5 Choix du formulaire              | ldentité                                   | Assurance & Code<br>Ethique                                                       | Mes préférences                                                | Parcours de<br>prévention santé                   |
| Choix du formulaire                  |                                            |                                                                                   |                                                                |                                                   |
| _                                    |                                            | LA SAISON                                                                         |                                                                |                                                   |
| Vous allez re<br>Si vous souhaitez e | emplir ce formulaire<br>encore prendre une | pour la saison 2024 (lic<br>licence cette saison, me<br>et de ne pas saisir ce fo | ence valide du 01/09/2<br>rci de vous rapprochez<br>ormulaire. | 023 au 31/08/2024)<br>z directement de votre club |
|                                      |                                            | LE GLUB                                                                           |                                                                |                                                   |
|                                      | Le choix de v                              | otre prochain club (ce cl                                                         | noix n'est pas définiti                                        | f et pourra être modifié)                         |
|                                      | ● Je souhait<br>○ Je souhait               | e <u>rester</u> dans mon club.<br>e <u>changer</u> de club pour r                 | na prochaine licence C                                         | DU je n'ai pas encore décidé.                     |
|                                      |                                            | X Annuler                                                                         | Valider                                                        |                                                   |

Choisissez si besoin la bonne option parmi les 2 proposées et cliquez sur "Valider"

Cliquez sur "Suivant" pour passer à l'étape suivante.

| entité |                                                                                                    |                                           |                                                                          |                               |            |       |  |
|--------|----------------------------------------------------------------------------------------------------|-------------------------------------------|--------------------------------------------------------------------------|-------------------------------|------------|-------|--|
|        |                                                                                                    |                                           |                                                                          |                               |            |       |  |
|        |                                                                                                    |                                           | ETAT CA/II                                                               |                               |            |       |  |
|        | 5                                                                                                    |                                           | LINISALL                                                                 |                               |            |       |  |
|        | Nom :                                                                                                    |                                           |                                                                          |                               |            |       |  |
|        | Prénom :                                                                                                    |                                           |                                                                          | l)                            |            |       |  |
|        | Date de naissance :                                                                                                    |                                           |                                                                          |                               |            |       |  |
|        | Sexe :                                                                                                    |                                           |                                                                          |                               |            |       |  |
|        | Nationalité :                                                                                                    |                                           |                                                                          | l)                            |            |       |  |
|        | Nom de Neissanse :                                                                                                    |                                           |                                                                          |                               |            |       |  |
|        | Pave de Naissance :                                                                                                    |                                           |                                                                          |                               |            |       |  |
|        | rays de massance .                                                                                                    |                                           |                                                                          |                               |            |       |  |
|        | Ville de Naissance : saisir code r                                                                                                    | ostal ou nom de votre ville d             | e naissance dans l'ou                                                    | til de recherche o            | i dessous  |       |  |
|        |                                                                                                    | ostar ou nom do rou o vino u              |                                                                          | Pachercher                    | 1 0000000  |       |  |
|        |                                                                                                    |                                           |                                                                          |                               |            |       |  |
|        |                                                                                                    |                                           |                                                                          |                               |            |       |  |
|        |                                                                                                    | les champs gr                             | isés ne sont pas mo                                                      | difiables                     |            |       |  |
|        | Pou                                                                                                    | les champs gr<br>toute demande de modific | isés ne sont pas mo<br>cation veuillez vous                              | difiables<br>rapprocher de v  | otre club. |       |  |
|        | Pou                                                                                                    | les champs gr<br>toute demande de modific | isés ne sont pas mo<br>cation veuillez vous i<br>ROORDONNEES             | difiables<br>rapprocher de v  | otre club. |       |  |
|        | Pou                                                                                                    | les champs gr<br>toute demande de modific | isés ne sont pas mo<br>cation veuillez vous i<br>coordonnees             | difiables<br>rapprocher de v  | otre club. |       |  |
|        | Pou<br>eMail :                                                                                                    | les champs gr<br>toute demande de modific | isés ne sont pas mo<br>ation veuillez vous i<br>coordonnees              | difiables<br>rapprocher de v  | otre club. |       |  |
|        | Pou<br>eMail : [                                                                                                    | les champs gr<br>toute demande de modific | isés ne sont pas mo<br>ation veuillez vous i<br>coordonnies              | difiables<br>approcher de v   | otre club. | •     |  |
|        | <i>Pou</i><br>eMail : [<br>Tél. mobile : [                                                                                                    | les champs gr<br>toute demande de modific | isés ne sont pas mo<br>cation veuillez vous n<br>coordonnees<br>ADRESSE  | difiables<br>rapprocher de v  | otre club. |       |  |
|        | Pou<br>eMail : [                                                                                                    | les champs gr<br>toute demande de modific | isés ne sont pas mo<br>cation veuillez vous l<br>coordonnees<br>Adresse  | difiables<br>rapprocher de v  | otre club. |       |  |
|        | eMail :<br>Tél. mobile :<br>Téléphone fixe :                                                                                                    | les champs gr<br>toute demande de modific | isés ne sont pas mos<br>cation veuillez vous i<br>coordonnees<br>ADRESSE | difiables<br>rapprocher de v  | otre club. |       |  |
|        | Pou<br>eMail :<br>Tél. mobile :<br>Téléphone fixe :<br>Ligne 1 :                                                                                                    | les champs gr<br>toute demande de modific | isés ne sont pas mo<br>cation veuillez vous i<br>coordonnees<br>ADRESSE  | diffiables<br>rapprocher de v | otre club. | •     |  |
|        | Pou     eMail : [         Tél. mobile : [         Téléphone fixe : [         Ligne 1 : [         Ligne 2 : [         Ligne 2 : [         Ligne 2 : [         Ligne 2 : [         Ligne 2 : [         Ligne 2 : [         Ligne 2 : [         Ligne 2 : [         Ligne 2 : [         Ligne 2 : [         Ligne 2 : [         Ligne 2 : [         Ligne 3 : [         Ligne 4 : [         Ligne 4 : [         Ligne4 : [         Ligne4 : [         Ligne4 : [         Ligne 4 | les champs gr<br>toute demande de modific | isés ne sont pas mo<br>attion veuillez vous in<br>200RDONNEES<br>ADRESSE | diffables<br>rapprocher de v  | otre club. | <br>• |  |
|        | eMail :           Tél. mobile :           Téléphone fixe :           Ligne 1 :           Ligne 2 :           Ligne 3 :                                                                                                    | les champs gr                             | isés ne sont pas mo<br>cation veuillez vous i<br>coordonnees<br>ADRESSE  | diffables<br>rapprocher de v  | otre club. | <br>• |  |
|        | Pou<br>eMail :<br>Tél. mobile :<br>Ligne 1 :<br>Ligne 2 :<br>Ligne 3 :<br>Pays :<br>Code entet :                                                                                                    | les champs gr<br>toute demande de modific | isés ne sont pas mo<br>sation veuillez vous i<br>socordonnees<br>ADRESSE | difiables<br>approcher de v   | otre club. |       |  |
|        | eMail :                                                                                                    | les champs gr                             | isés ne sont pas mo<br>attion veuillez vous in<br>coordonnees<br>ADRESSE | difiables<br>approcher de v   | otre club. | •     |  |

La deuxième page du formulaire s'affiche:

Vérifiez l'exactitude des informations affichées

- Les champs en rouge sont **obligatoires**
- Les champs grisés sont non-modifiables

Comme à l'étape précédente, cliquer sur modifier pour apporter des modifications

| ETAT.CAVIL                                                                                                    |
|----------------------------------------------------------------------------------------------------|
| Nom : H<br>Prénom : G<br>Date de naissance : 2<br>Sexe : H<br>Nationalité : F<br>Nom de Naissance : H<br>Pays de Naissance : N |
| COORDONNEES                                                                                                    |
| eMail : g @ <u>.com</u><br>Tél. mobile :                                                                                       |
| ADRESSE                                                                                                    |
| Téléphone fixe :<br>Ligne 1 : 2<br>Ligne 2<br>Ligne 3<br>Pays F<br>Code postal : 5<br>Ville : T                                |
|                                                                                                    |
| 9 Modifier Suivant                                                                                                    |

Une fois que tout est correct, cliquez sur "Valider"

Cliquez sur "Suivant" pour passer à l'étape suivante

Le troisième onglet du formulaire s'affiche :

| L'ASSURANCE                                                                                                    |
|----------------------------------------------------------------------------------------------------|
| Notice info FFA 2023-2024 FFA Conditions Assurance 2024                                                                                                    |
| Je déclare avoir pris connaissance des conditions d'assurance de la FFA                                                                                       |
| Si je suis déjà assuré par un assureur autre que celui la FFA, je déclare tout de même<br>avoir pris connaissance des conditions d'assurance qu'elle propose. |
| □ Je déclare ne pas vouloir prendre l'Individuel Accident (option de base) que propose la FFA                                                                 |
| L'ETHIQUE                                                                                                    |
| Code d'Ethique et de Déontologie                                                                                                    |
| Je déclare avoir pris connaissance du Code d'Ethique et de Déontologie de la FFA                                                                              |
| Merci d'informer la FFA que vous avez pris connaissance du Code d'Ethique et de Déontologie                                                                   |
|                                                                                                    |

- Vous devez prendre connaissance des conditions d'assurance de la FFA
- Vous cochez si besoin la 2<sup>ème</sup> case si vous ne souhaitez pas prendre l'assurance FFA
- Enfin, vous devez pendre connaissance du Code d'Éthique et de Déontologie de la FFA

Validez vos réponses pour passer l'étape suivante.

|                                                |                                                                        | COMMUNICATION FFA                                                                              |                                                                                                    |
|------------------------------------------------|------------------------------------------------------------------------|------------------------------------------------------------------------------------------------|----------------------------------------------------------------------------------------------------|
| 2                                              | J'accepte de recevoir les informatio                                   | ns officielles de la FFA pour profiter pleinement de mon spo                                   | ort.                                                                                                    |
|                                                | J'accepte de recevoir les avantages                                    | licenciés des partenaires sélectionnés par la FFA.                                             |                                                                                                    |
|                                                | Vos préférences pourront être aius                                     | tées à tout moment en cliquant sur « se désinscrire » en b                                     | as de nos e-mailings.                                                                                                    |
|                                                |                                                                        | 1                                                                                              | and the second second se |
|                                                |                                                                        |                                                                                                |                                                                                                    |
| ¢                                              |                                                                        | MA PRATIQUE                                                                                    |                                                                                                    |
| Pratique principale :                          | Course sur route *                                                     | MA PRATIQUE                                                                                    |                                                                                                    |
| Pratique principale :                          | Course sur route                                                       | MA PRATIQUE                                                                                    | Course sur route                                                                                                    |
| Pratique principale :<br>Pratique secondaire   | Course sur route   Cross-country Demi-fond                             | MA PRATIQUE                                                                                    | Course sur route                                                                                                    |
| Pratique principale :<br>Pratique secondaire   | Course sur route    Cross-country Demi-fond Marche Athlétique          | MA PRATIQUE                                                                                    | Course sur route<br>Lancers<br>Sprint / Hales                                                                                                    |
| Pratique principale :<br>Pratique secondaire : | Course sur route    Cross-country  Demi-fond  Marche Athlétique  Sauts | MA PRATIQUE Condition physique / Athlé'fit Epreuves combinées Marche Nordique Trail & Montagne | Course sur route<br>Lancers<br>Sprint / Haies                                                                                                    |

Ajuster si besoin vos préférences puis valider pour passer à l'onglet suivant

La dernière étape consiste à répondre au questionnaire de santé.

Ce dernier vous indiquera si vous devez présenter un nouveau certificat médical ou non

(dans le cas où le certificat médical présenté l'année dernière a moins de 3 ans)

| Parcours de prévention santé                                                                                                    |  |
|----------------------------------------------------------------------------------------------------|--|
| Dernière étape de votre formulaire de renouvellement.<br>Vous allez vous rendre sur la page du <i>questionnaire de santé</i> pour finaliser votre renouvellement.<br>Questionnaire (Saton 2024) |  |

## Cliquer sur le bouton pour accéder au questionnaire :

 Durant les douze derniers mois, un membre de votre famille est-il décédé subitement d'une cause cardiaque ou inexpliquée ?

 Durant les douze derniers mois, avez-vous ressenti une douleur dans la poitrine, des palpitations, un essoufflement inhabituel ou un malaise ?

Durant les douze derniers mois, avez-vous eu un épisode de respiration sifflante (asthme) ?

· Durant les douze derniers mois, avez-vous eu une perte de connaissance ?

Durant les douze derniers mois, si vous avez arrêté le sport pendant 30 jours ou plus pour des raisons de santé, avez-vous repris sans l'accord d'un médecin ?

Durant les douze derniers mois, avez-vous débuté un traitement médical de longue durée (hors contraception et désensibilisation aux allergies) ?

 A ce jour, ressentez-vous une douleur, un manque de force ou une raideur suite à un problème osseux, articulaire ou musculaire (fracture, entorse, luxation, déchirure, tendinite, etc.) survenu durant les 12 derniers mois ?

A ce jour, votre pratique sportive est-elle interrompue pour des raisons de santé ?

· A ce jour, pensez-vous avoir besoin d'un avis médical pour poursuivre votre pratique sportive ?

NB : Les réponses formulées relèvent de la seule responsabilité du licencié, ou du responsable légal pour un mineur.

Modifier

## Cliquer sur le bouton "Modifier"

 Durant les douze derniers mois, un membre de votre famille est-il décédé subitement d'une cause cardiaque ou inexpliquée ?

· Durant les douze derniers mois, avez-vous ressenti une douleur dans la poitrine, des palpitations,

un essoufflement inhabituel ou un malaise ?

· Durant les douze derniers mois, avez-vous eu un épisode de respiration sifflante (asthme) ?

· Durant les douze derniers mois, avez-vous eu une perte de connaissance ?

Durant les douze derniers mois, si vous avez arrêté le sport pendant 30 jours ou plus pour des raisons de santé, avez-vous repris sans l'accord d'un médecin ?

Durant les douze derniers mois, avez-vous débuté un traitement médical de longue durée (hors contraception et désensibilisation aux allergies) ?

 A ce jour, ressentez-vous une douleur, un manque de force ou une raideur suite à un problème osseux, articulaire ou musculaire (fracture, entorse, luxation, déchirure, tendinite, etc.) survenu durant les 12 derniers mois ?

A ce jour, votre pratique sportive est-elle interrompue pour des raisons de santé ?

· A ce jour, pensez-vous avoir besoin d'un avis médical pour poursuivre votre pratique sportive ?

NB : Les réponses formulées relèvent de la seule responsabilité du licencié, ou du responsable légal pour un mineur.

O Je déclare répondre NON à chaque question et je serai éventuellement dispensé de la présentation d'un nouveau certificat médical pour renouveler ma licence.

O Je déclare réponde OUI à au moins l'une des questions et je devrais présenter un nouveau certificat médical de moins de 6 MOIS pour renouveler ma licence.

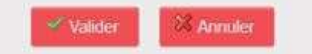

Faites votre choix parmi les 2 options proposées et cliquer sur le bouton "Valider"

Votre réponse a bien été prise en compte. Merci. Votre formulaire d'Inscription est également validé

- Côté FFA, votre licence est prête à être renouvelée !
- Côté Club, il faudra remplir le formulaire d'adhésion et fournir le règlement :

Une question ?

N'hésitez pas à solliciter !

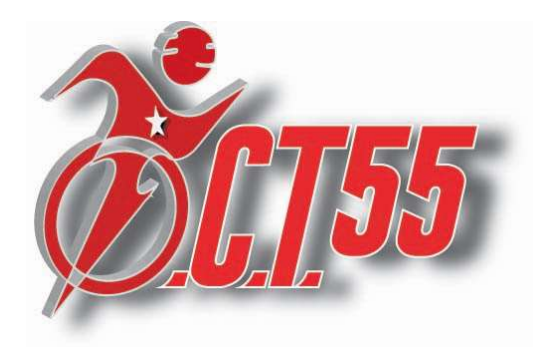

oct55@cegetel.net ou 06-63-81-32-35